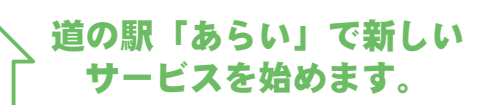

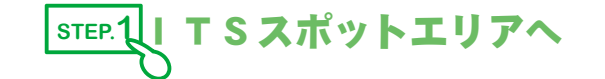

道の駅あらい構内位置図

4

🛋 11 🗊 🖬 🏹

0

(18) 上新バイパス

ITSスポットエリア

ITSスポットエリア

には、この様な標識で 誘導します。 路面表示もあります。

111 :

ITSスポットエリアには、駐車枠に表示があります。

1)) 375## (1

アンテナに向かって、駐車してください。

1 2

1

Ð

至上越

新井PA

i)¶

くびきの情報館

11 6.

P

スマートし

0

至長野

🥐 猪野山

スポット インターネット接続

(大型車2台,普诵車6台)

STEP.2 対応カーナビで接続。 (接続方法はメーカーにより異なる場合があります。)

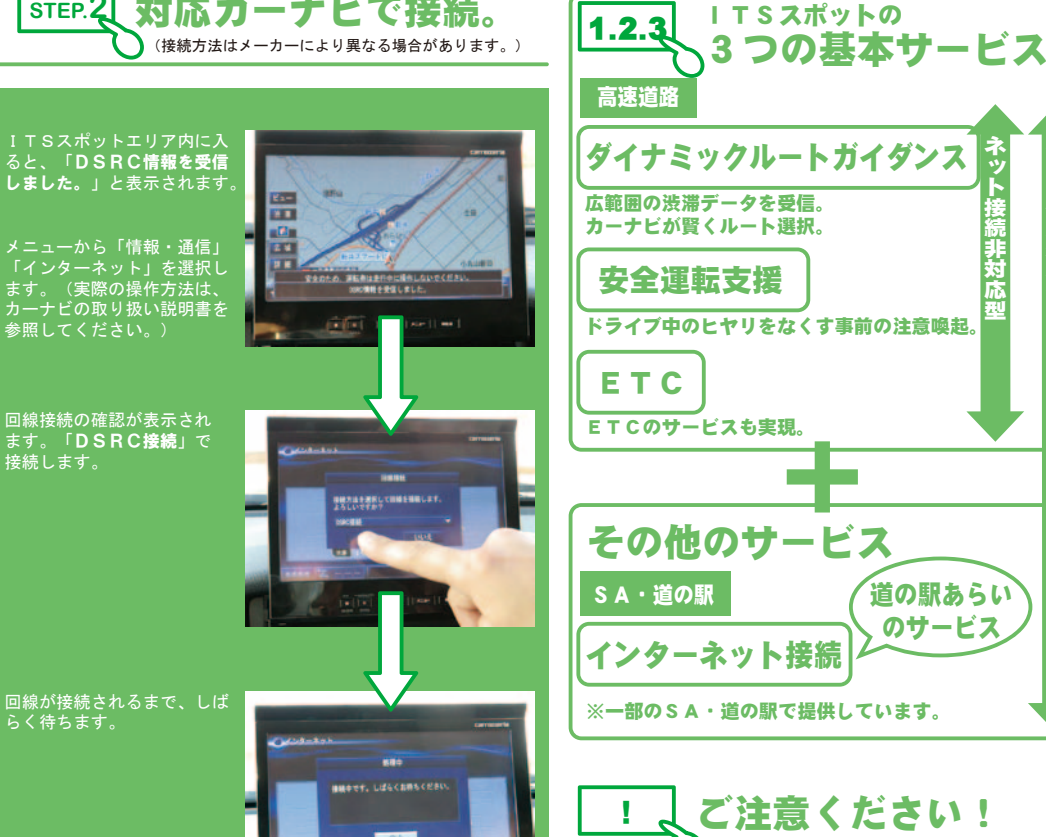

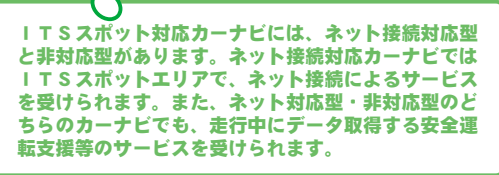

ネット接続対応型

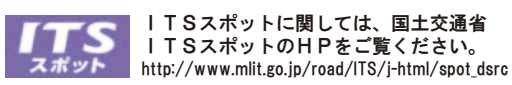

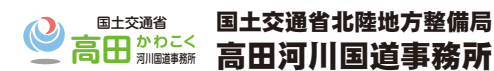

TEL.025-523-3136(ft) FAX.025-526-0411 〒943-0847新潟県上越市南新町3番56号 http://www.hrr.mlit.go.jp/takada/ ※高田かわこくHPで、操作イメージを見ることができます。

ハイウェイオアシス 道の駅あらい **ITSスポット** サービス

ITSスポット対応カーナビを利用 したインターネット接続サービスで、 地域情報を見ることができます。

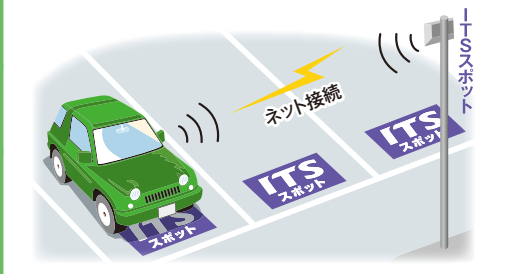

上越地域情報 上越地域の道路情報や地域情報を見ること ができます。

施設室内

施設の紹介や道の駅あらいのお知らせ情報。 イベント情報が見られます。

観光・特産品情報 妙高市・上越市・糸魚川市の観光施設など の一部の情報を提供しています。

実際の利用方法はこちら! --> (STEP.1からどうぞ!)

ITSスポットは,同時8台 まで接続可能です。 STEP.2

地域情報画面を選択、 ウラ面へ続く。

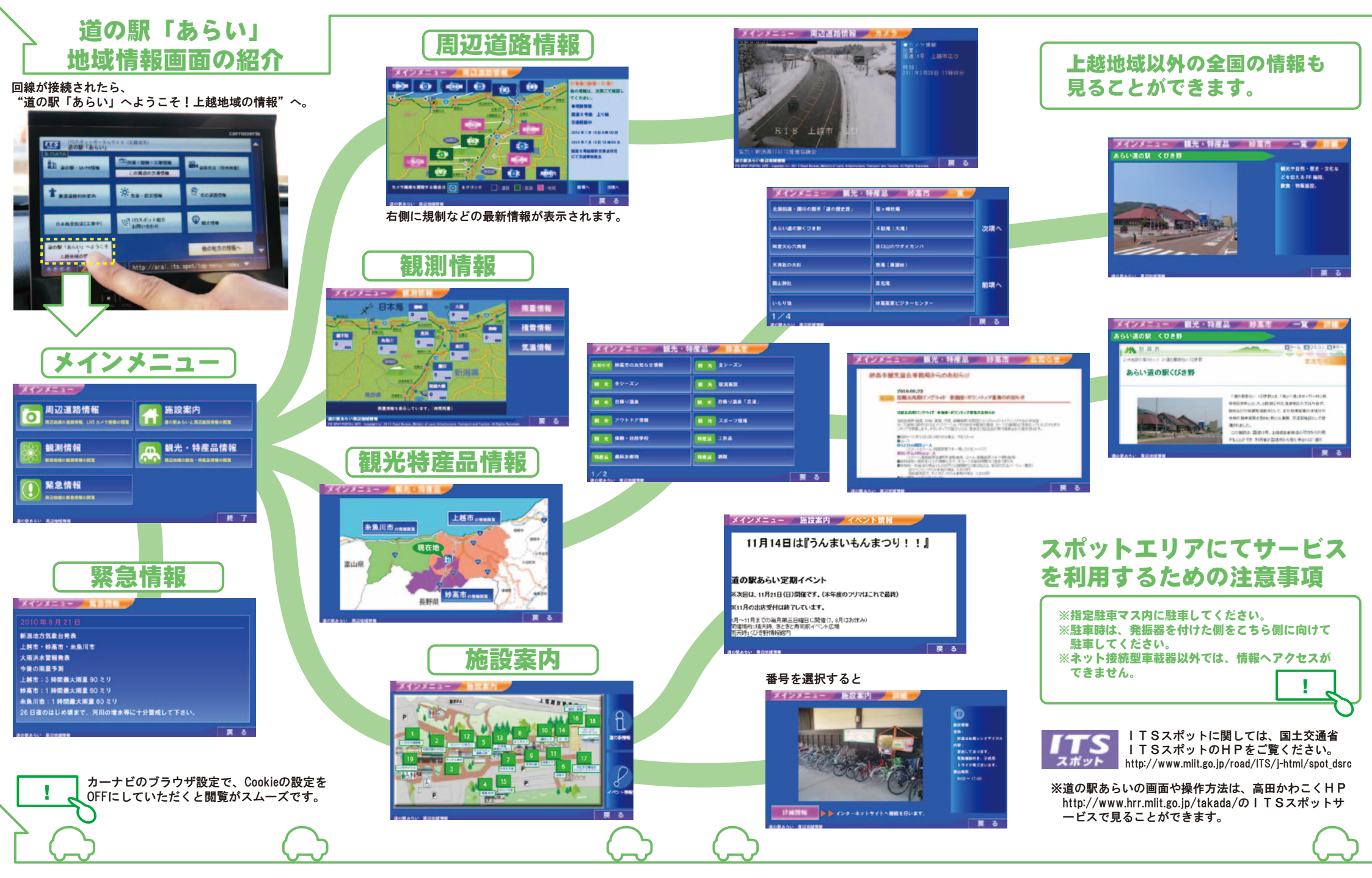